## **MyKiTS** (マイキッツ) 利用手順

ここでは、サイトの利用方法のご案内をいたします。販売スケジュール等は別途「2025年度 必修 教科書お申込み方法」をご参照ください。

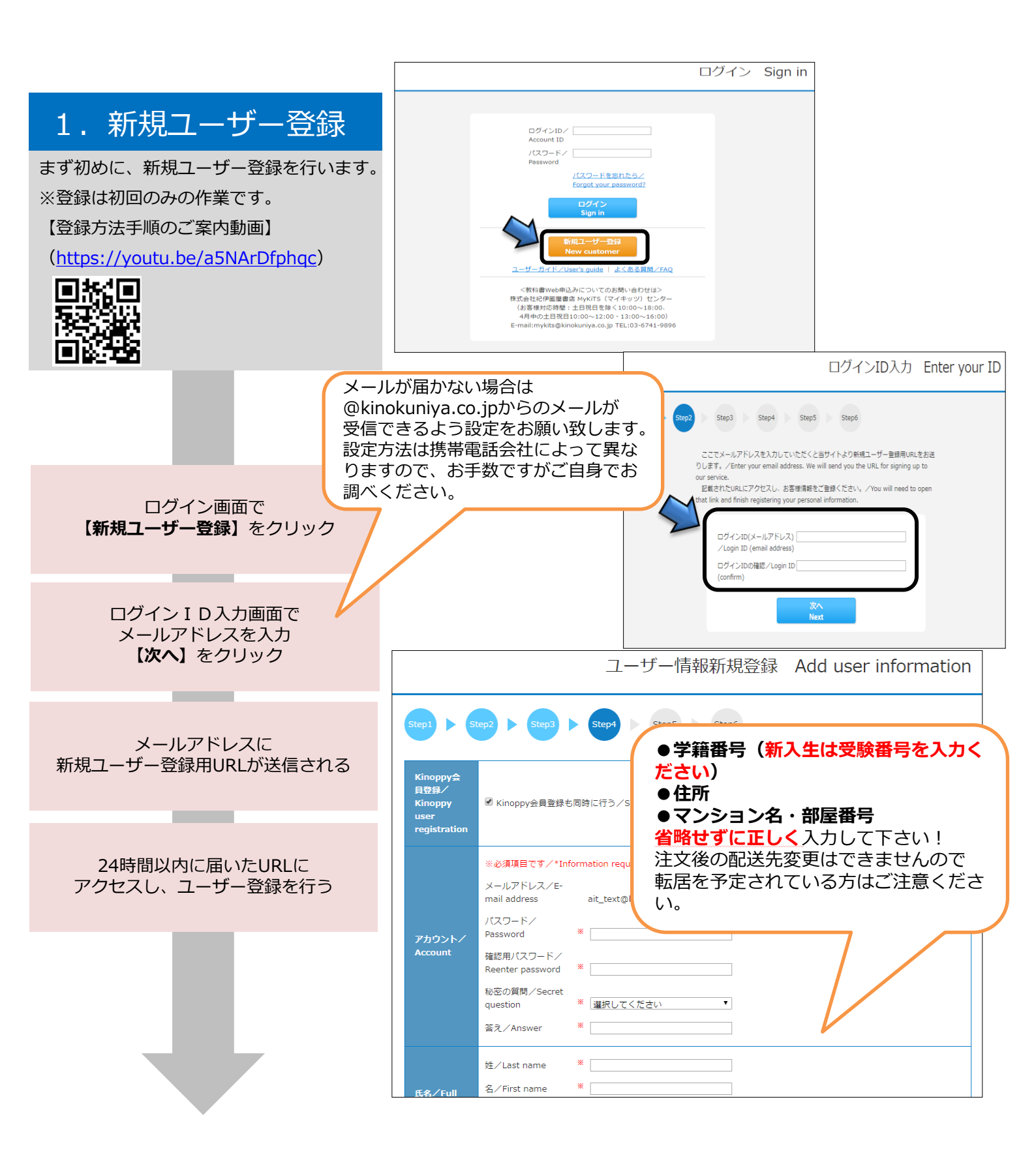

## ログイン後の画面イメージ

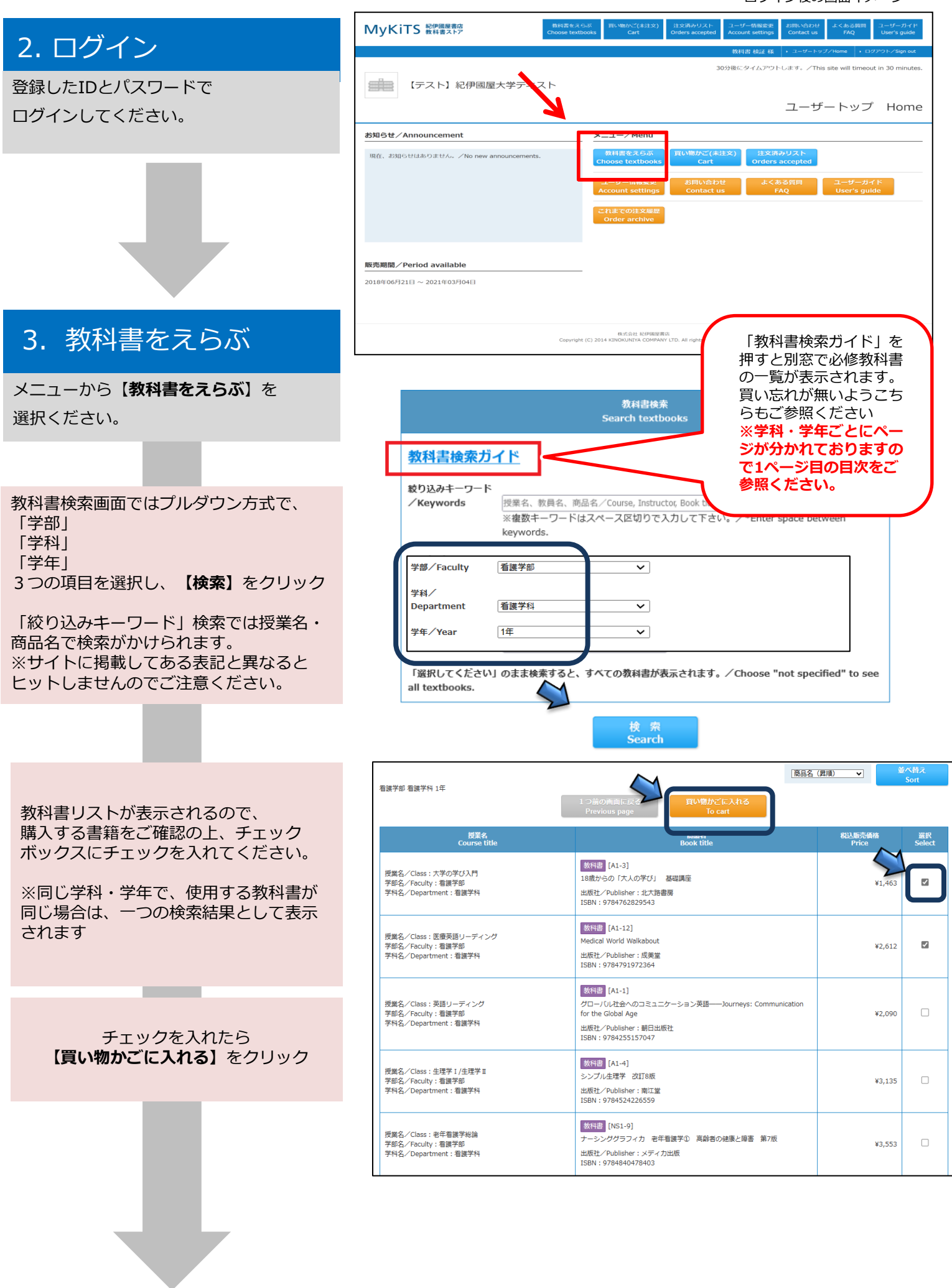

## 4. 教科書を購入する

「買い物かごに入れる」をクリックした後、 買い物かごのページに進みます。

注文する内容に誤りがないか確認し、 【**商品注文へ】**をクリック

買い物かごから教科書を削除したい時は 「買い物かごから削除する」にチェックを 入れ【**削除する】**をクリック

| Step1         Step3         Step4         Step5 |                                                                       |                                                                                                    |                 |                |                        |                        |                                   |  |
|-------------------------------------------------|-----------------------------------------------------------------------|----------------------------------------------------------------------------------------------------|-----------------|----------------|------------------------|------------------------|-----------------------------------|--|
|                                                 | 合計金額/Total:¥4,075 冊数/Quantity:2(電子書籍0冊含む/Including e-textbook)        |                                                                                                    |                 |                | 商品名(昇順) ▼ 並べ替え<br>Sort |                        |                                   |  |
|                                                 | 授業名<br>Course title                                                   | 商品名<br>Book title                                                                                                    | 税込販売価格<br>Price | 冊数<br>Quantity | 小計<br>Sub-<br>total    | あとで買う<br>Keep the Item | 買い物<br>かごか<br>ら削除<br>する<br>Delete |  |
|                                                 | 授業名/Class:大学の学び入門<br>学部名/Faculty:看護学部<br>学科名/Department:看護学科          | <ul> <li>         ※ 許書         [A1-3]         [8歳からの「大人の学び」 基礎講座         出版社、Publisher:北大路書房         ISBN: 9784762829543         </li> </ul> | ¥1,463          | 1              | ¥1,463                 |                        |                                   |  |
|                                                 | 授業名/Class : 医療英語リーディング<br>学部名/Faculty : 看護学部<br>学科名/Department : 看護学科 | 数特置 [A1-12]<br>Medical World Walkabout<br>出版社/Publisher:成美堂<br>USBN: 9784791972364                                                           | ¥2,612          | 1              | ¥2,612                 |                        |                                   |  |
|                                                 |                                                                       | 裔品 注文へ<br>To book order                                                                                                    | il除する<br>Delete |                |                        |                        |                                   |  |

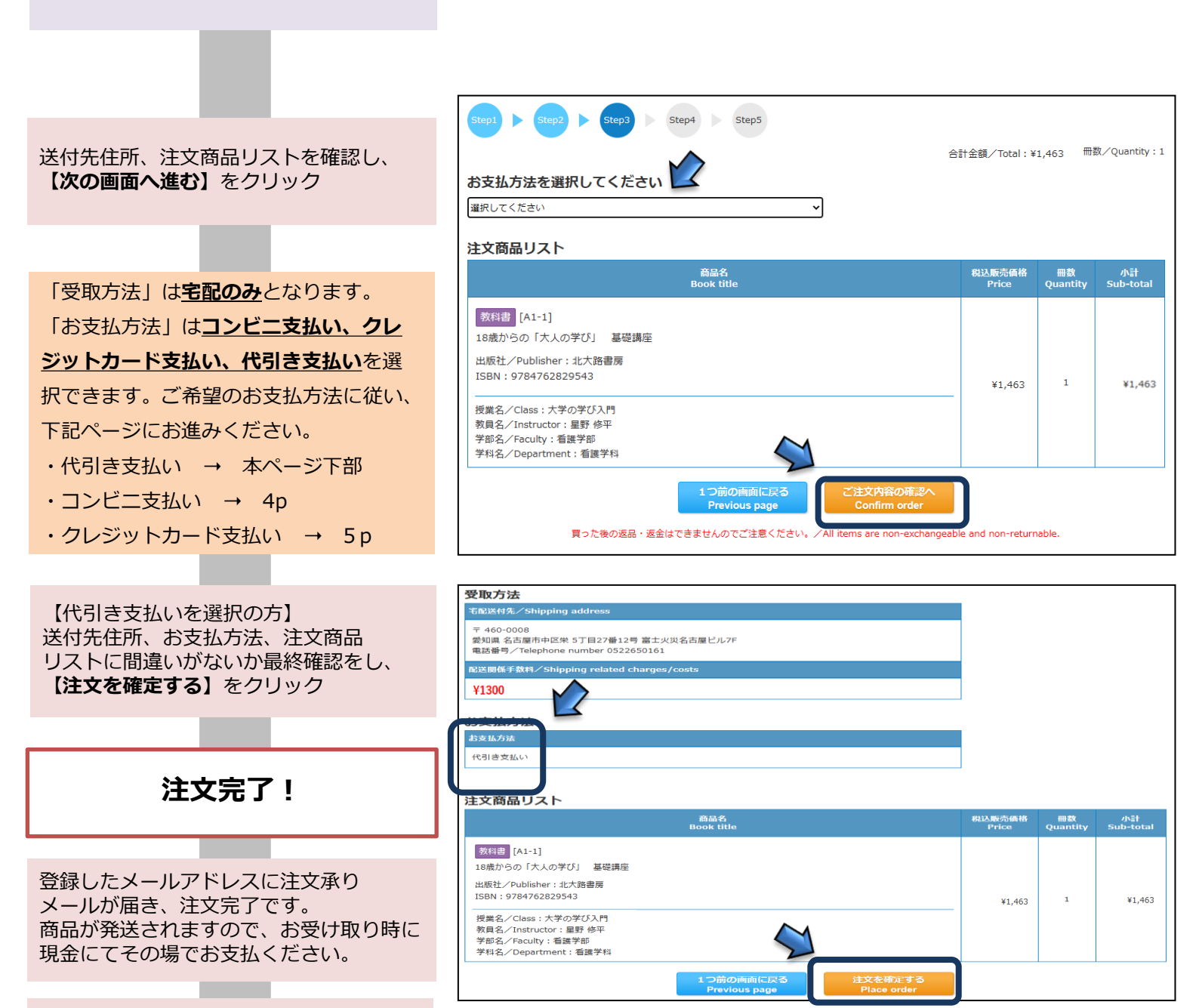

代引き支払いは以上です。 そのまま6pにお進みください。

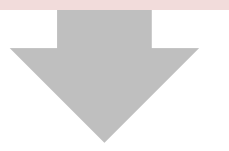

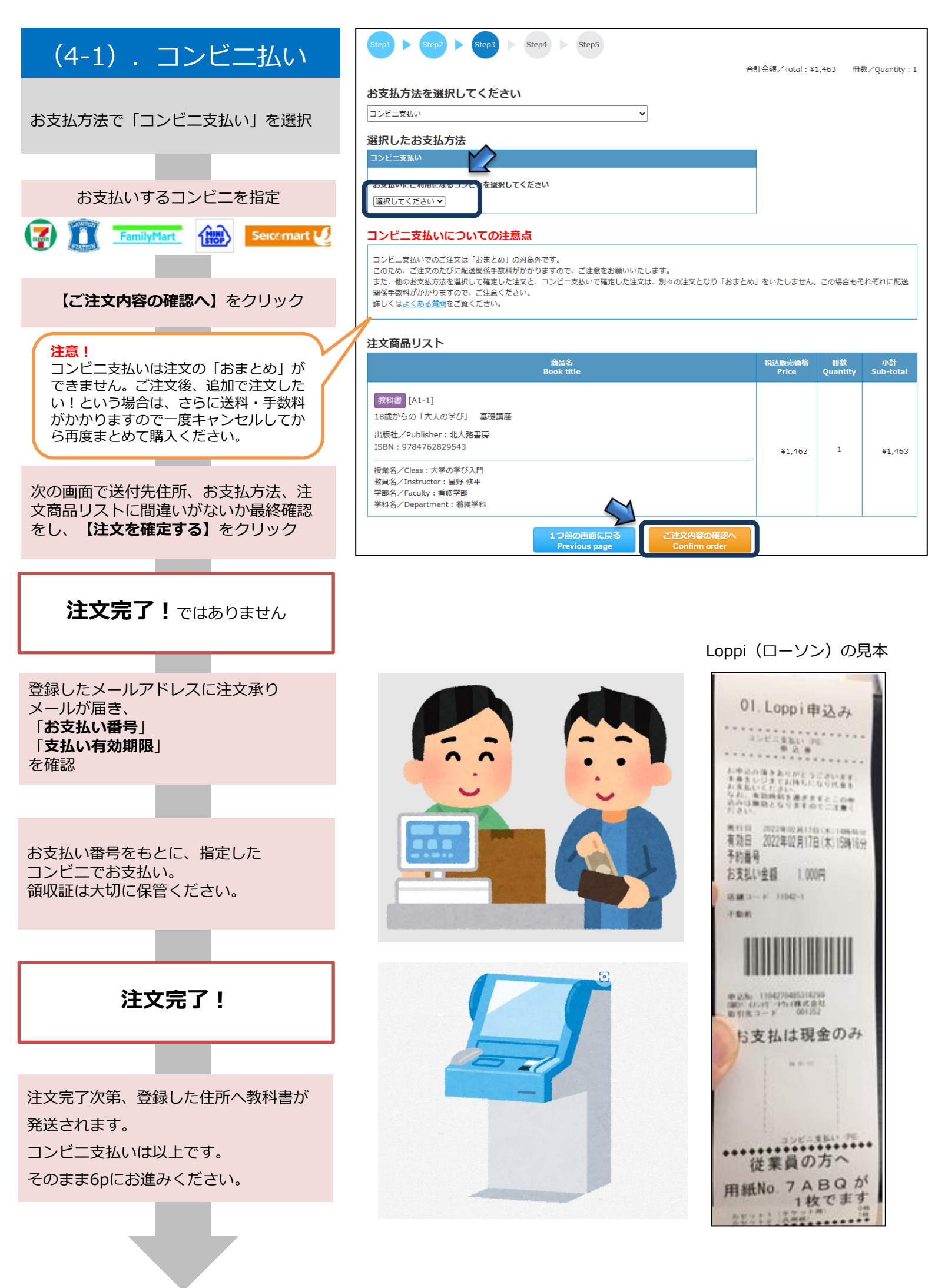

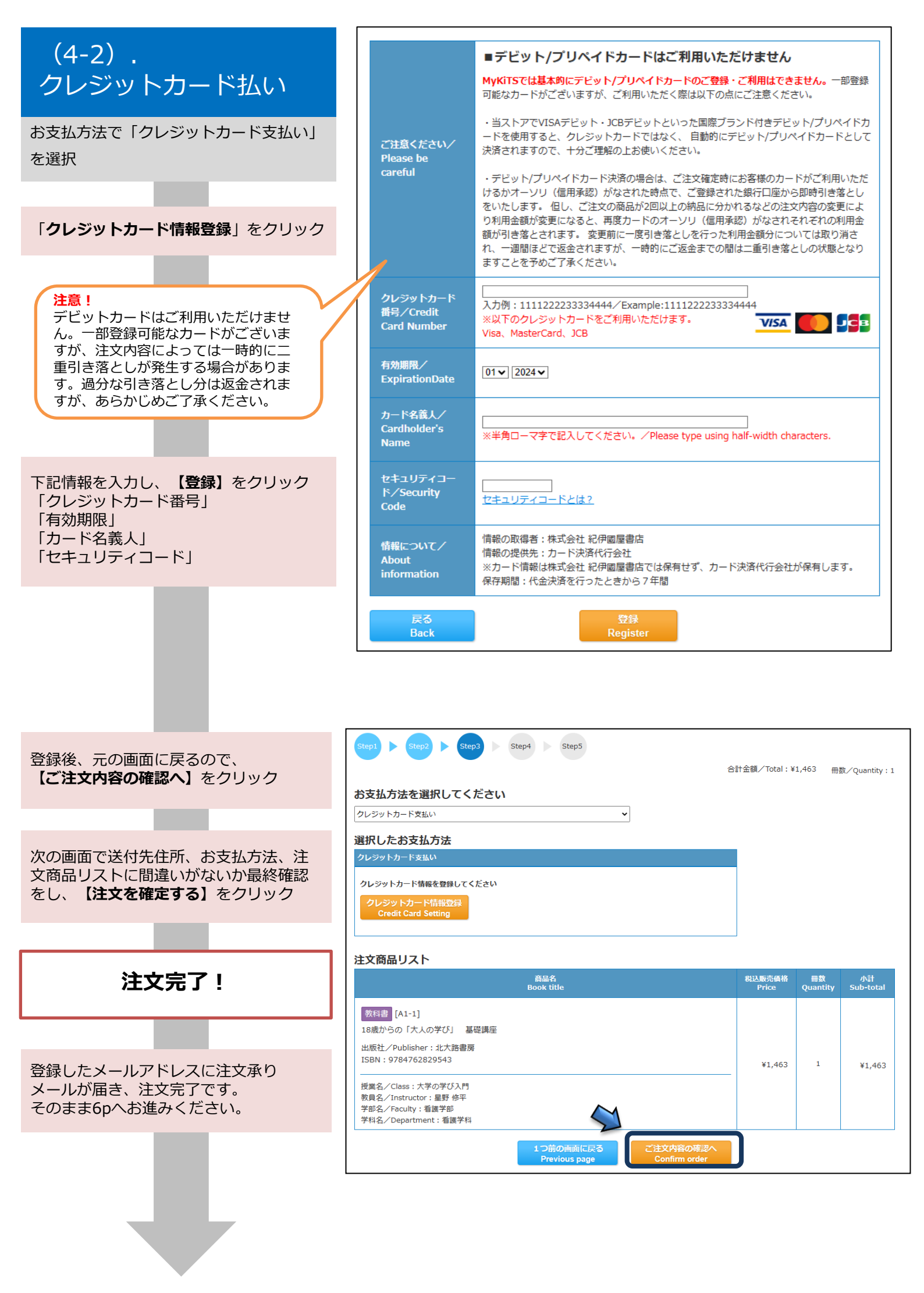

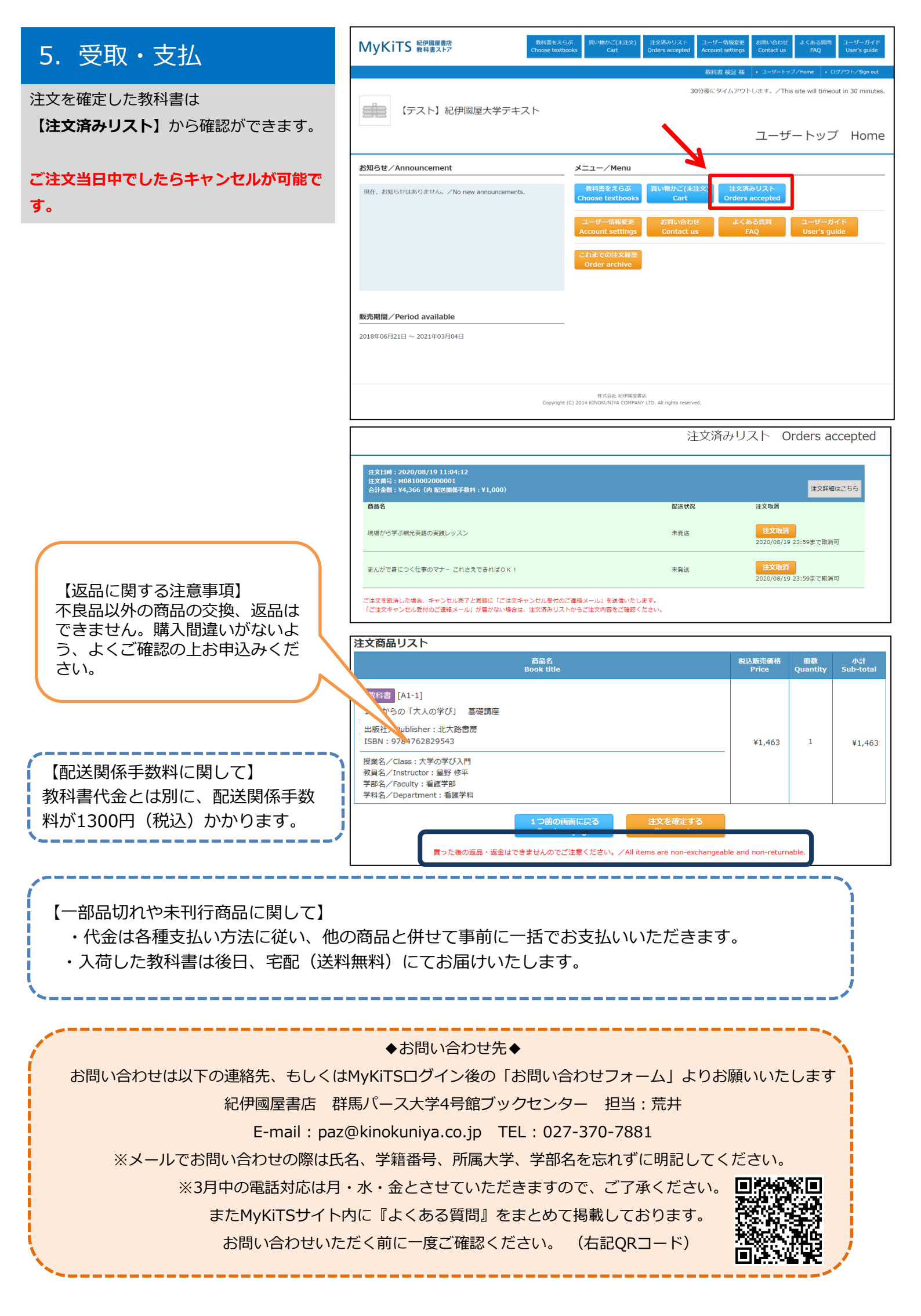